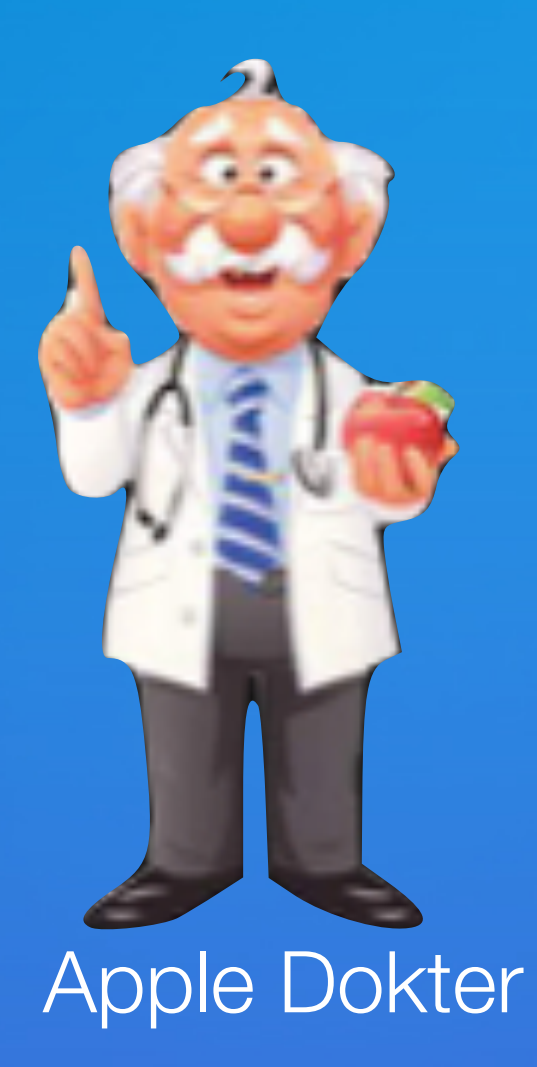

## Wij starten zo dadelijk

#### Digiwijzer Nijlen

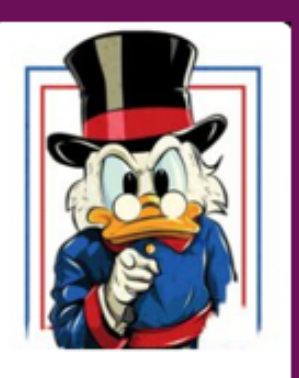

Kom je ook ?

Dé wegwijzer om digitale vaardigheden te versterken

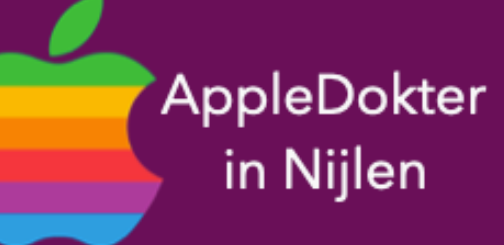

- een Mac computer of een Apple Watch?
- Je bent nieuwsgierig en je wilt meer weten over iPad, iPhone, • Of je zou graag geholpen worden met je toestel ?

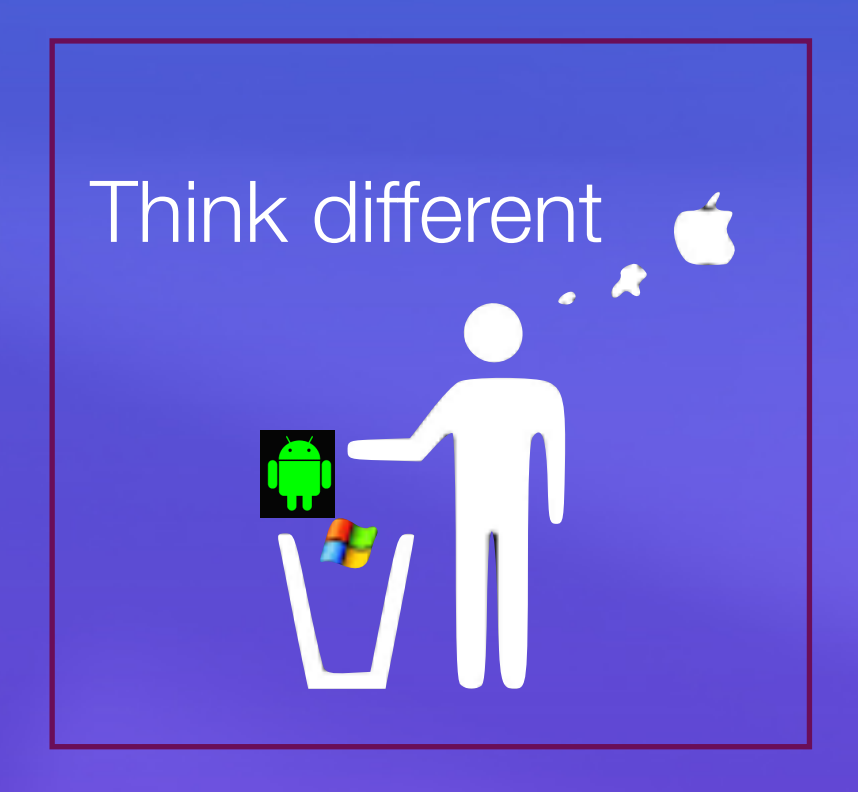

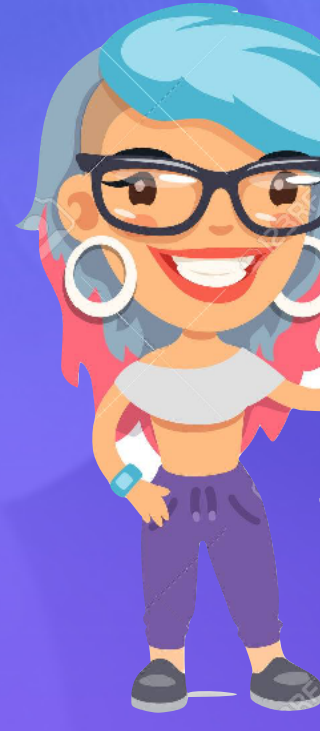

- Elke 3de vrijdag om 14.00 u

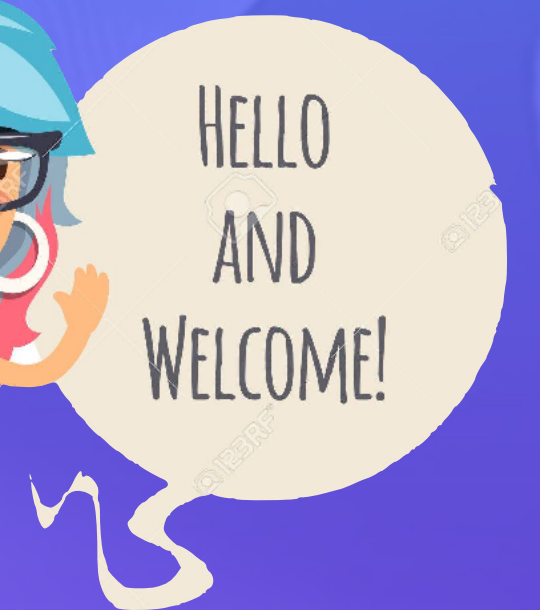

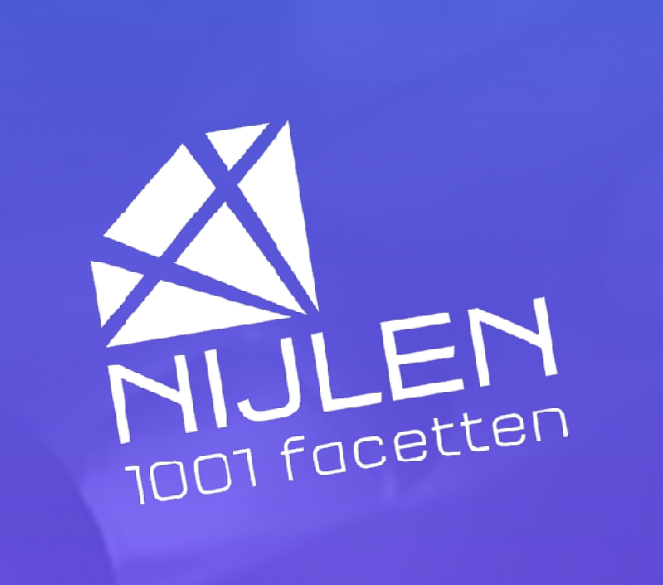

# DAAR

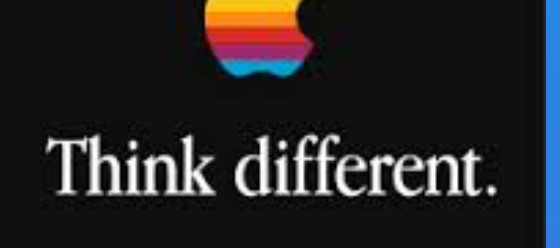

## Programma Van alles en nog wat

- Google Lens ?
- Laten wij Safari zijn tekst voorlezen
- Tonen wij enkele onmisbare Safari trucjes
- Pauze
- Vragen

# GOODE LENS

# Van roberen kun je leren!

- om tekst te kopiëren of te vertalen, planten of dieren te identificeren,
- locaties of menukaarten te verkennen, producten te ontdekken,
- voeren.

Google Lens is een verzameling functionaliteiten die begrijpt waar u naar kijkt en deze informatie gebruikt

• vergelijkbare afbeeldingen te zoeken en andere handige acties uit te

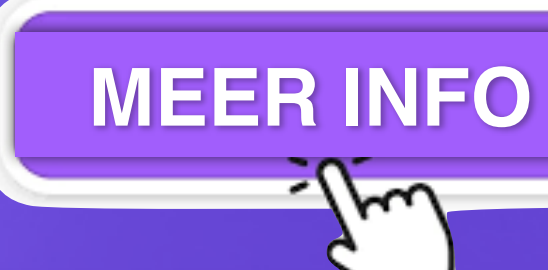

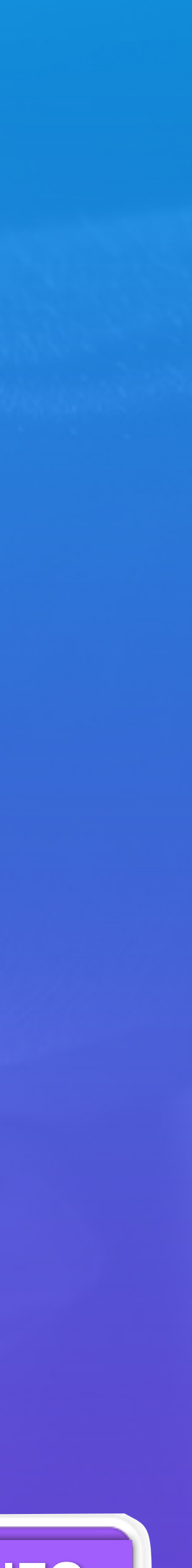

#### Zo werkt het.

- 1. Open de Google-app.
- **O** 2. Tik op het Google Lens-icoon. Geef de app indien nodig toegang tot je camera.
- **3.** Richt je camera op het object.
- 4. Zodra er een blauw stipje (??) verschijnt heeft de app het onderwerp van je foto herkend.
- 5. Druk op de sluiterknop om de zoekresultaten te zien.

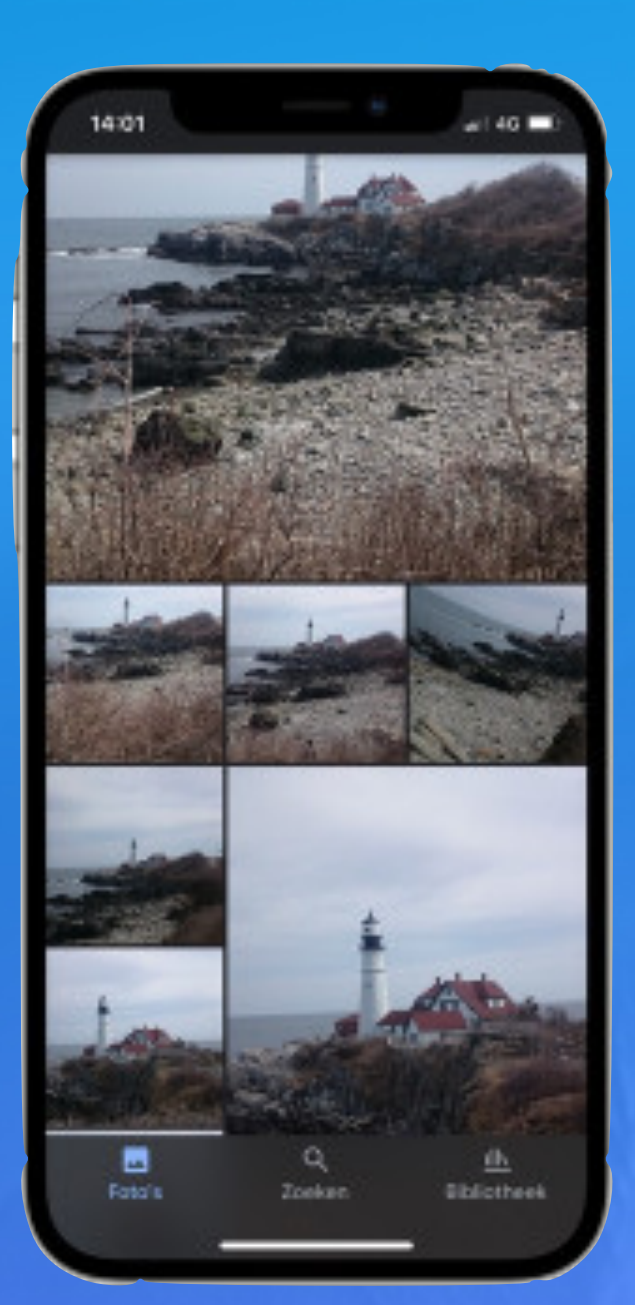

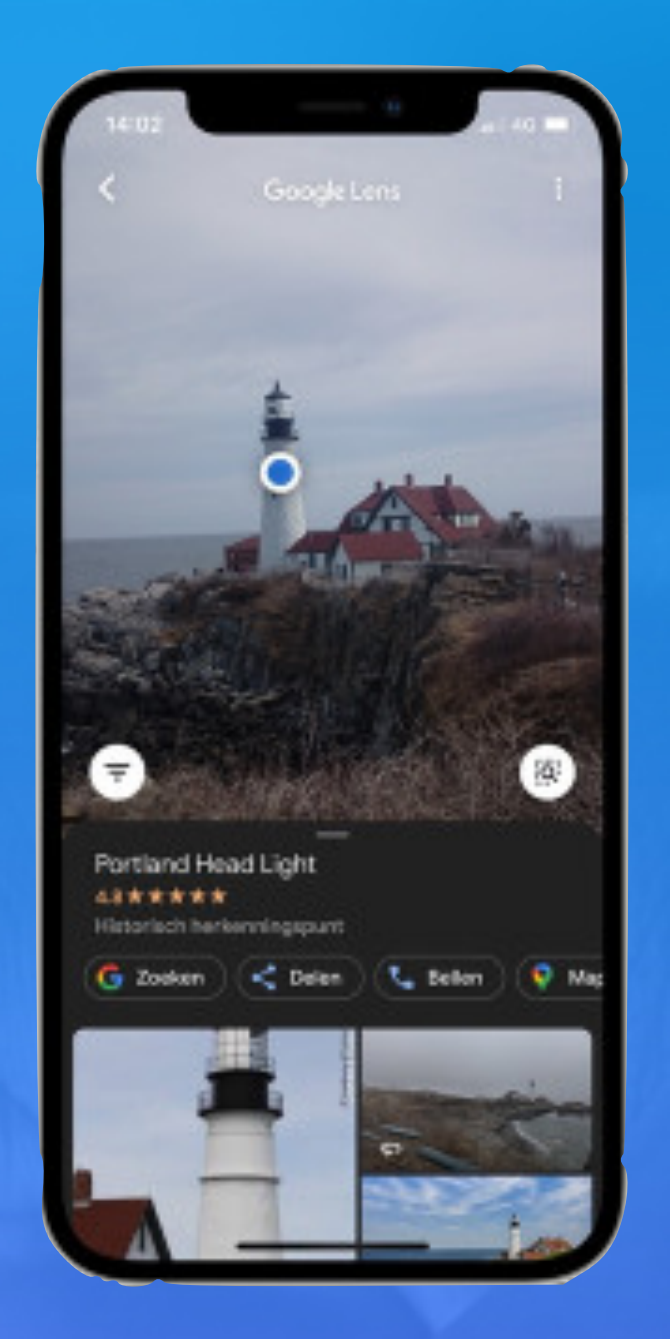

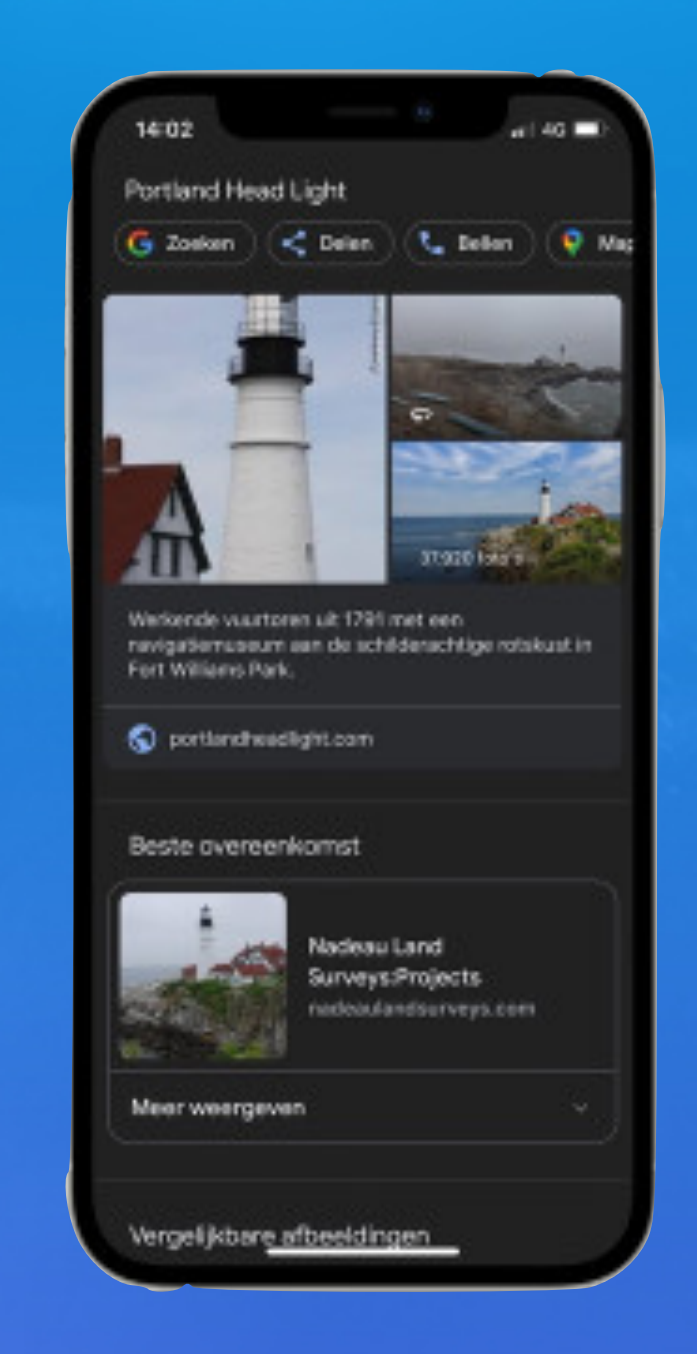

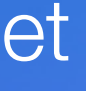

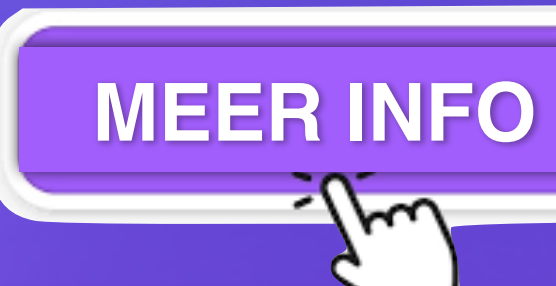

### Zo gebruik je Google Lens met een bestaande foto

- Open de foto in de Google Foto's-app op je iPhone.
- 2. Tik op het Google Lens-icoon onderin.
- **3.** Onderin vind je nu informatie over het onderwerp van de foto. Swipe omhoog om meer te weten te komen.

- Richt je je camera bijvoorbeeld op een visitekaartje, dan kun je de contactinformatie direct in je adres opslaan. (???)
- Richt je het op een boek, dan krijg je reviews te zien..
- Verder kun je naar een website gaan, een route opvragen, telefoonnummers bellen en meer.
- Google Lens ook op de iPhone te vinden. (App niet van Google - Te betalen)

#### Functies van Google Lens

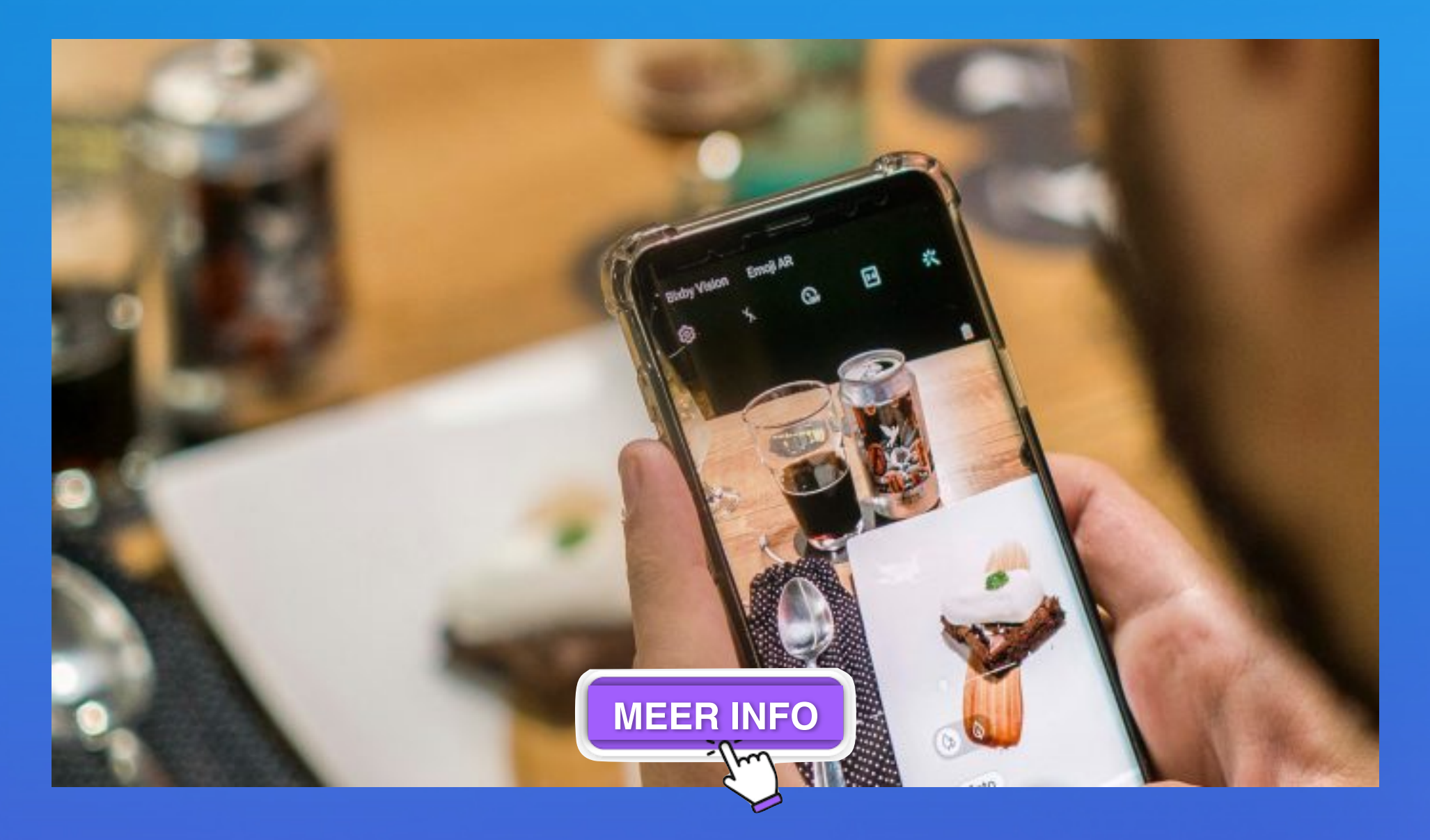

- Objecten identificeren
- Teksten vertalen
- Teksten kopiëren
- Winkelen
- Dineren

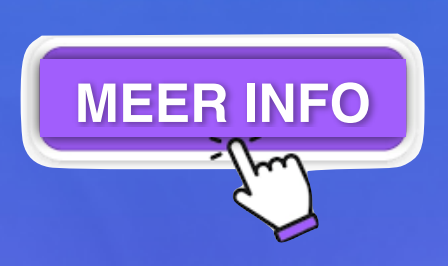

- Huiswerk oplossen
- Gebouwen herkennen
- Een eerder gemaakte foto of screenshot scannen

### Producten online vinden via Google Lens

- Google Lens-app
- Navigeer naar 'Winkelen
- Product of barcode fotograferen
- Resultaten bekijken'

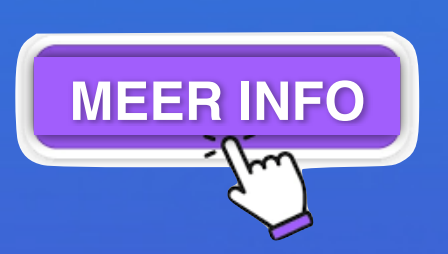

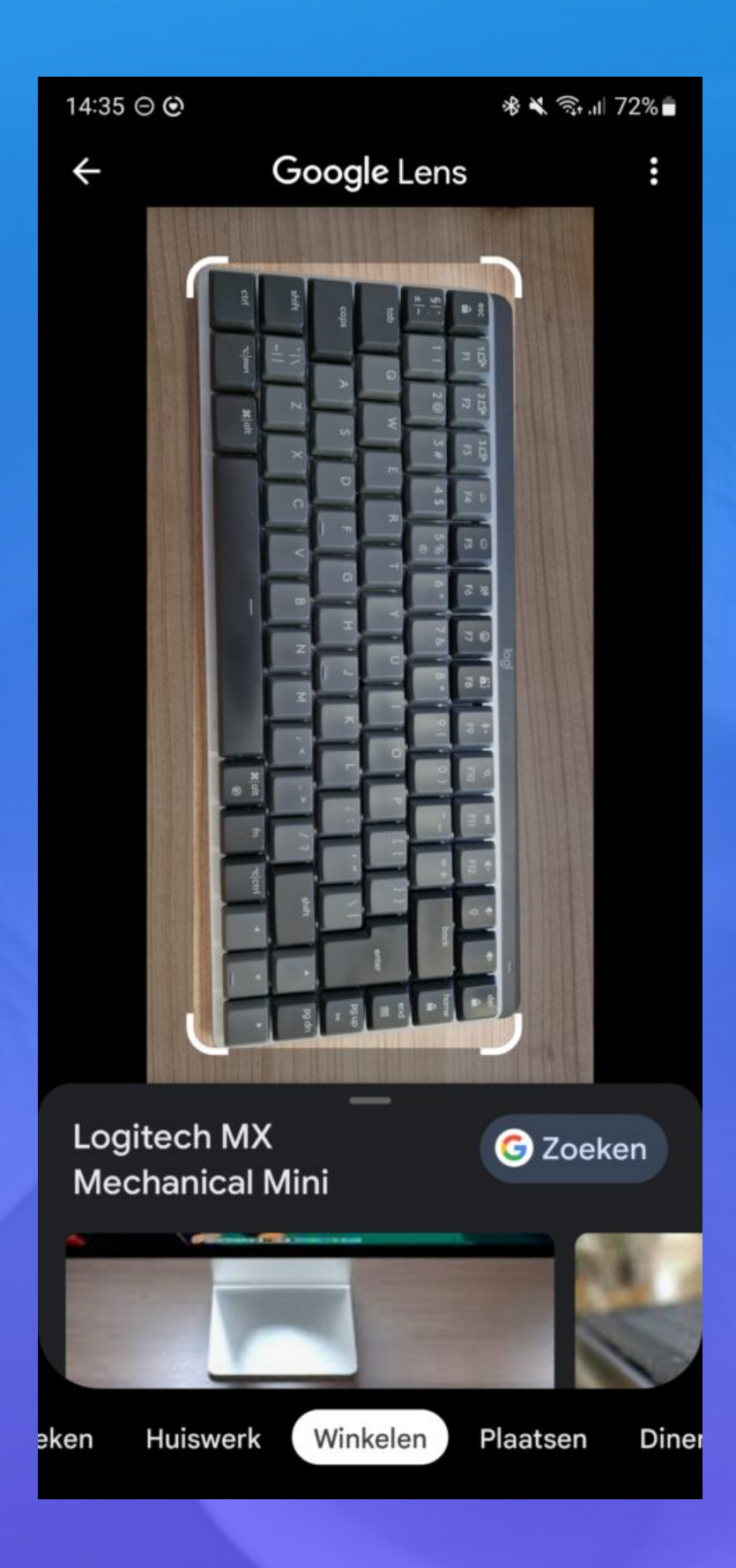

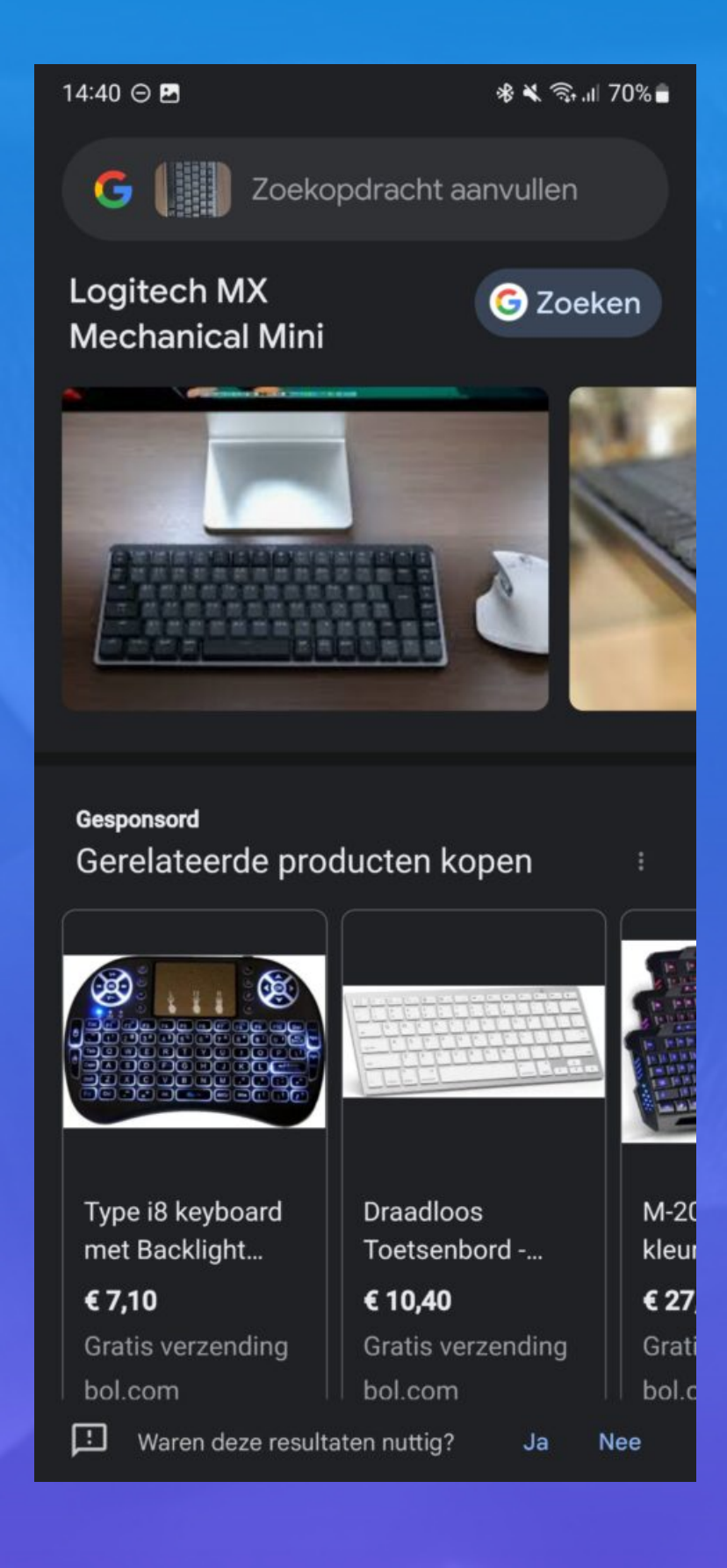

# USE **GOOGLE LENS** IPHONE

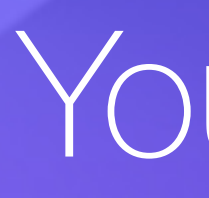

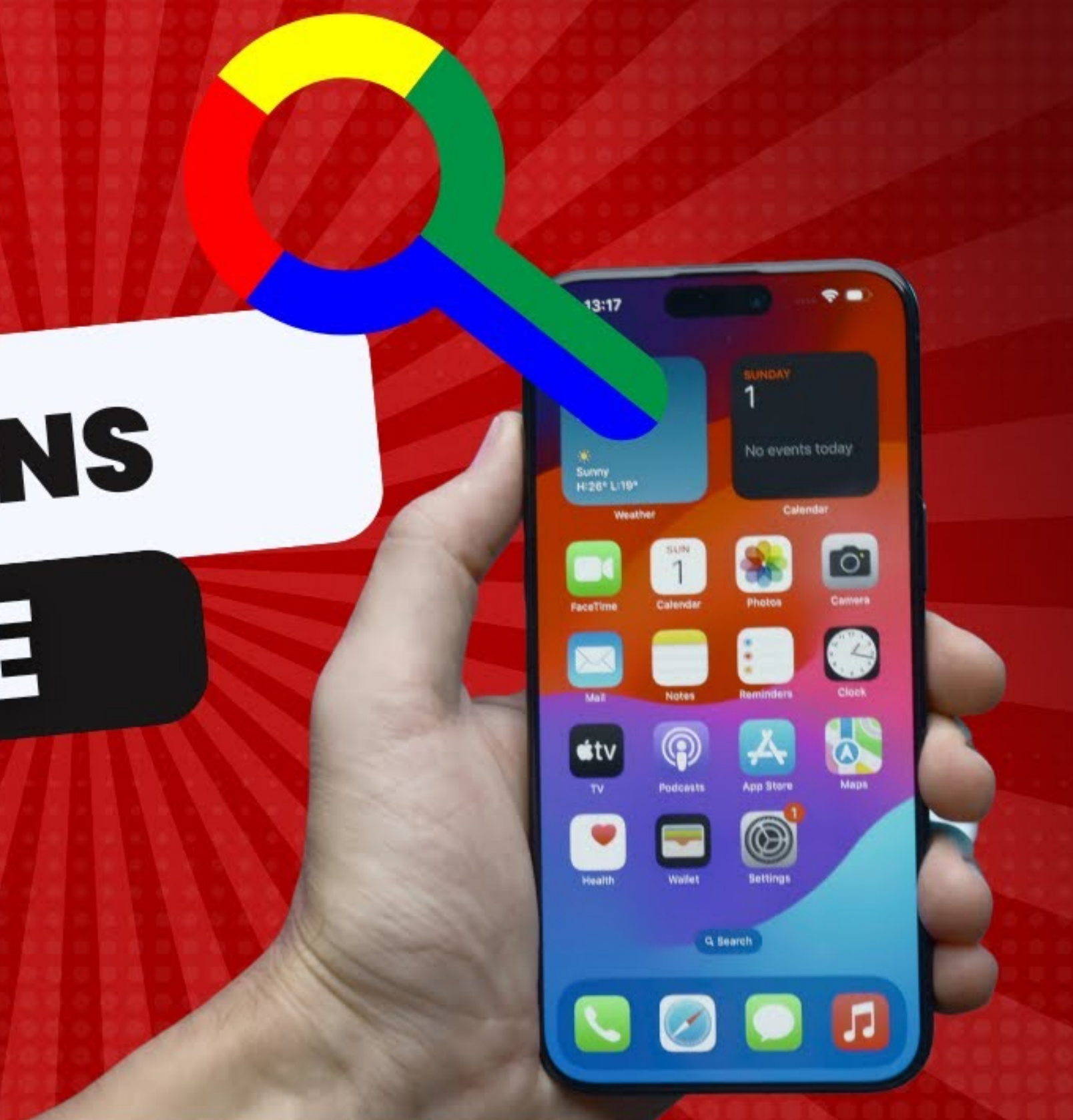

#### YouTube

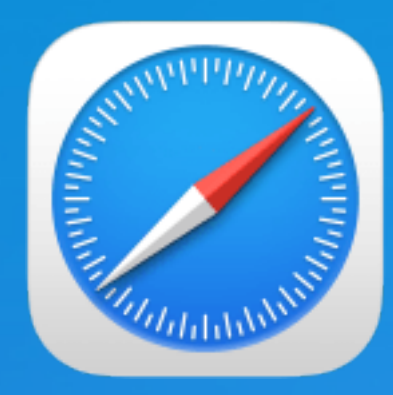

#### Websites voorlezen in Safari

- Open het artikel in Safari
- Tik op de aA-knop in de adresbalk
- Kies voor 'Luister naar pagina'

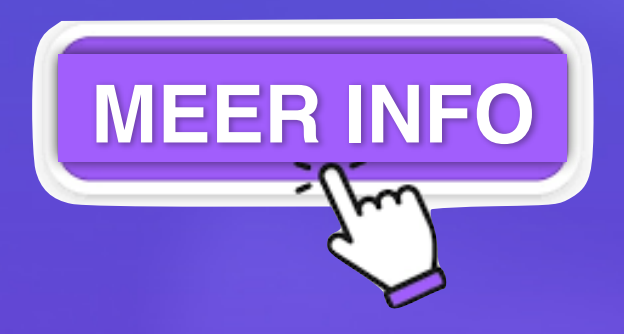

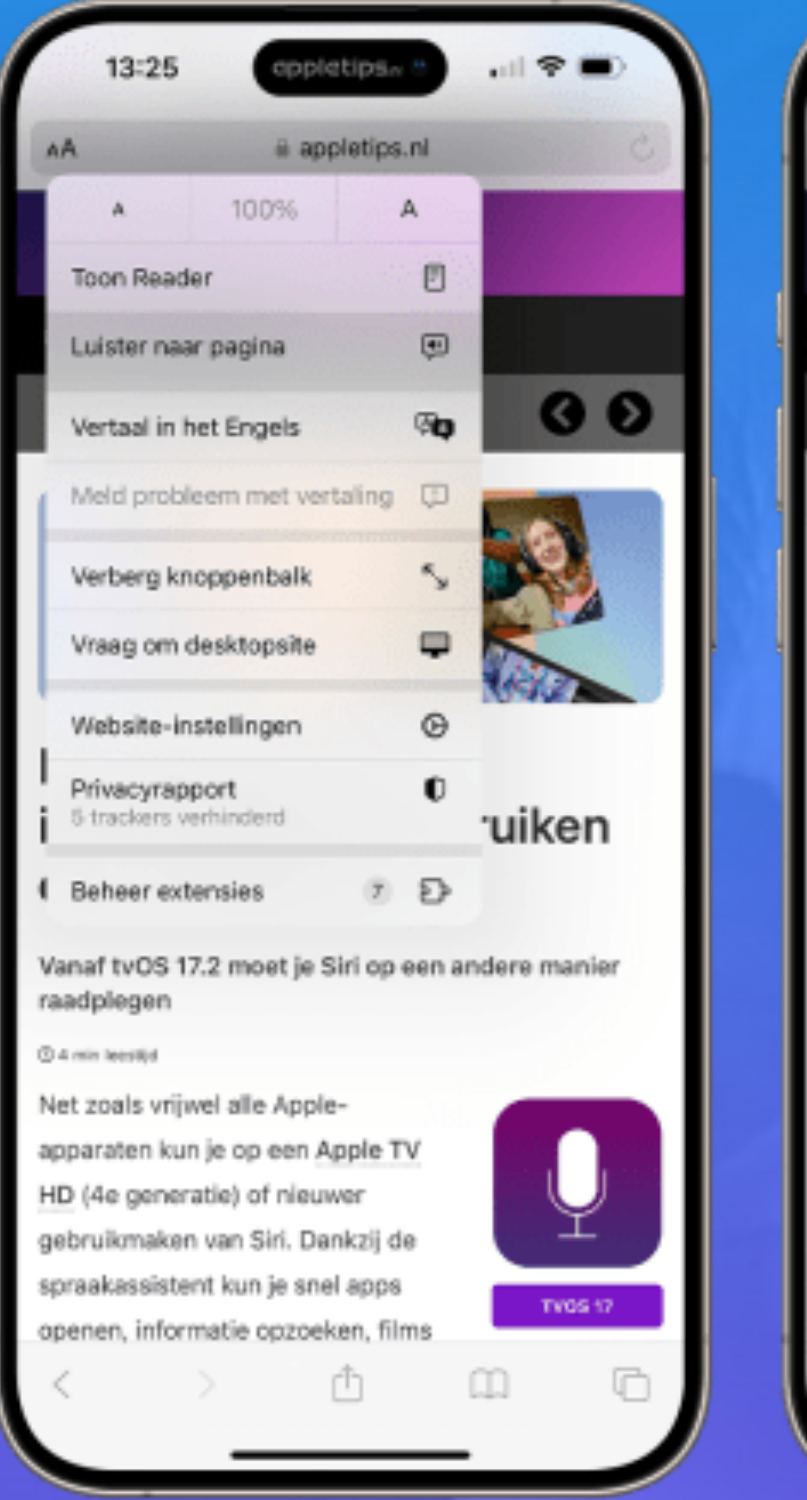

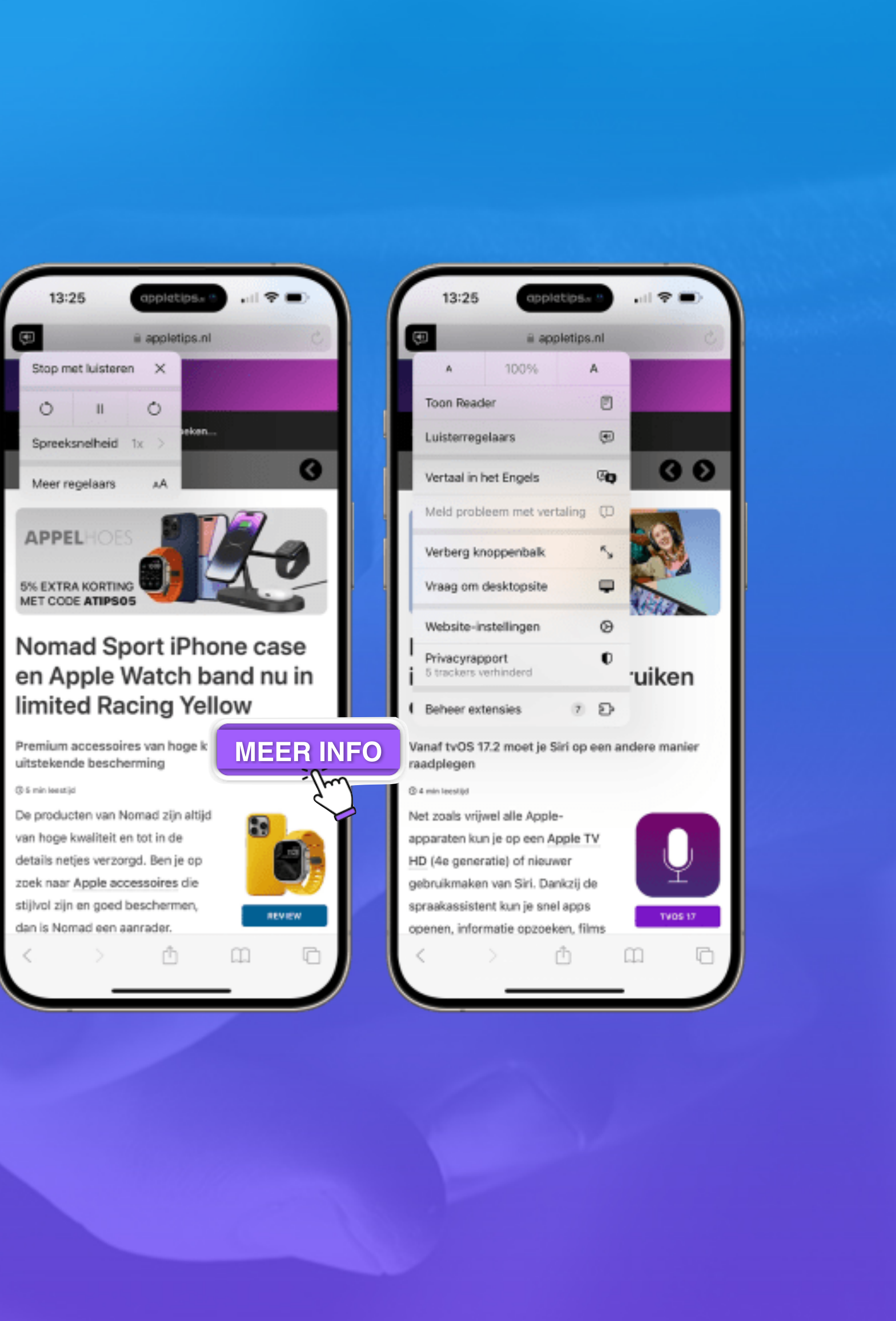

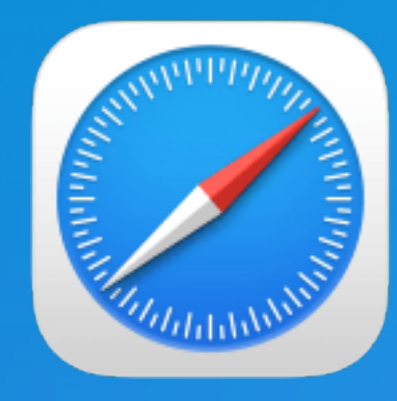

#### **#1 Verplaats de adresbalk**

Standaard staat de adresbalk onderin (werken met één hand)

Dit kunt je aanpassen:

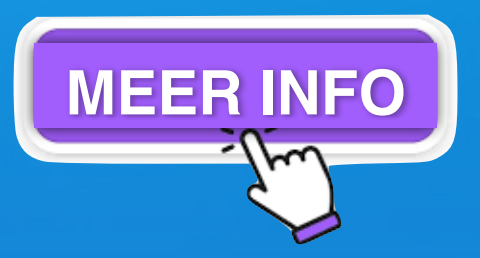

• Ga je naar de Instellingen van je iPhone en tik je op Safari.

• Scrol vervolgens iets naar onderen en selecteer Eén tabblad.

• Als je de browser weer opent, staat de adresbalk op zijn nieuwe plek.

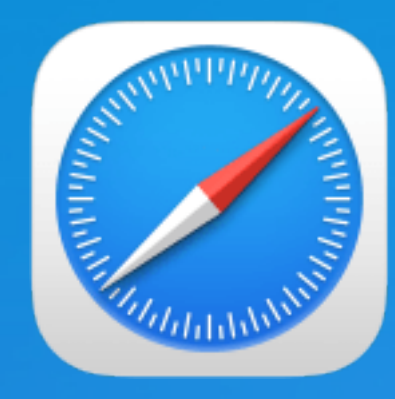

#### **#2** Automatisch tabbladen sluiten

Je kunt instellen om tabs na een dag, een week of een maand automatisch te sluiten. Zo stel je het in:

- Tik op Safari.

• Ga naar de *Instellingen* van je iPhone

• Navigeer nu naar Sluit tabbladen.

• In dit venster kies je de gewenste termijn.

• Wil je toch niet dat tabbladen automatisch sluiten? Kies dan voor Handmatig.

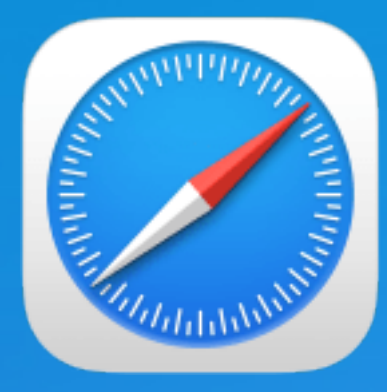

#### #3 Startpagina aanpassen op je iPhone

Elke keer dat je Safari opent, toont de app je informatie, zoals wat je favoriete sites zijn en welke artikelen je hebt toegevoegd aan je leeslijst.

Het is echter mogelijk om deze pagina aan te passen met andere informatieblokken. Ook kun je de achtergrond wijzigen.

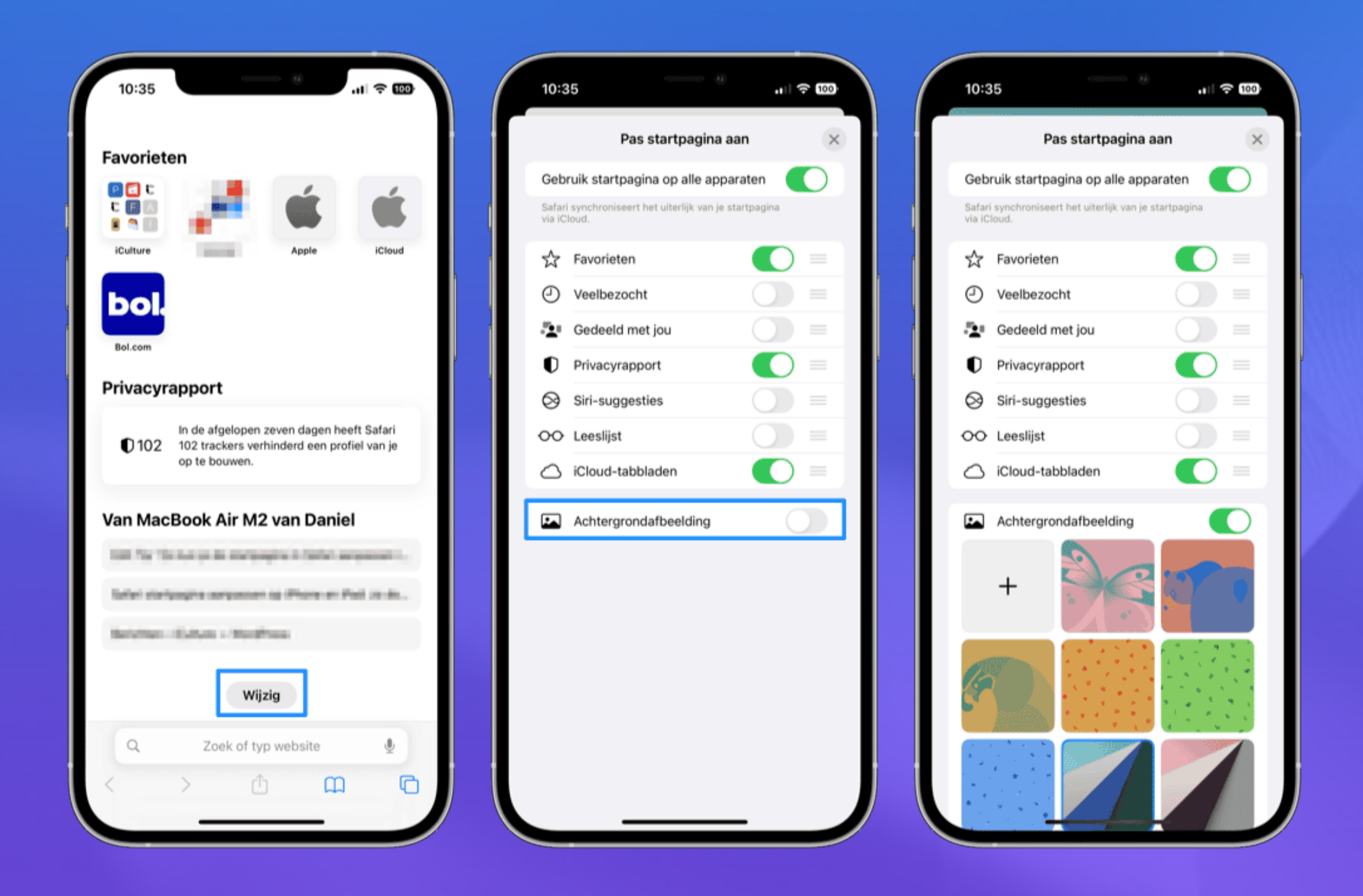

- Scrol hiervoor helemaal naar onderen op een nieuwe Safari-pagina
- Tik op *Wijzig*.
  - Hier geef je aan welke informatie je wil weergeven door met de sliders te schuiven.
  - Ook kun je een van de voorgestelde achtergronden kiezen of een foto uit je album toevoegen.

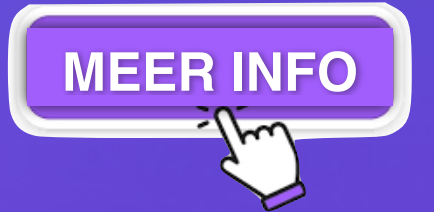

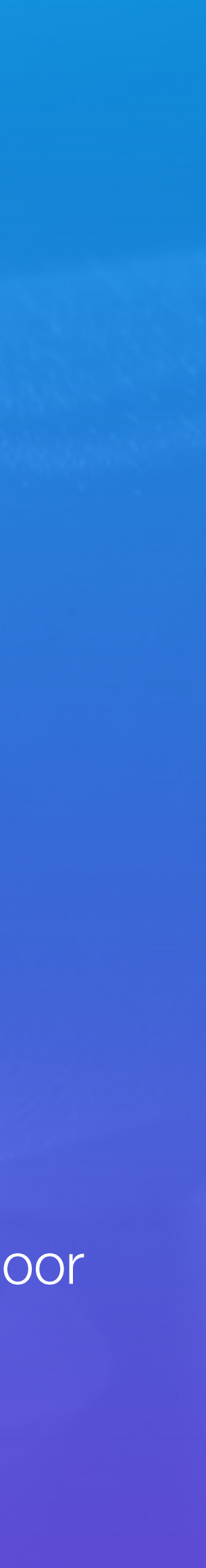

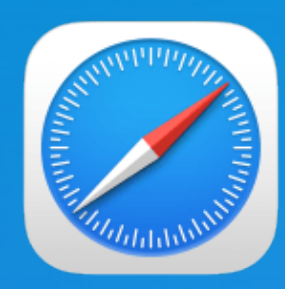

#### #4 Site toevoegen aan thuisscherm

Als je een bepaalde website regelmatig bezoekt, is het net zo handig om 'm toe te voegen als **snelkoppeling** (Web Clip) aan je thuisscherm. Sommige webapps zijn zo knap gemaakt, dat je nauwelijks ziet dat het een webpagina is.

- **1.** Open de pagina waarvan je een snelkoppeling wil hebben.
- 2. Tik op het deel-icoon (vierkant met pijltje omhoog).
- 3. Geef aan dat je de website aan je beginscherm wilt toevoegen met de optie Zet op beginscherm.
- 4. Tik een (korte) naam in of kies de suggestie.
- 5. Tik op Voeg toe.
- 6. De snelkoppeling (webclip) verschijnt nu als icoontje op je startscherm.

| 13:3     | 30                                        | 0         | ''II 🕹 🔲  |   |
|----------|-------------------------------------------|-----------|-----------|---|
|          | de grootste Ap<br>iculture.nl<br>Opties > | ople comm | unity     | × |
| AirDrop  | Berichten                                 | Matter    | E-mail    |   |
| Opene    | r                                         |           | ø         |   |
| Kopiee   | er                                        |           | Ъ         |   |
| Shorte   | en iCulture.deal                          | S         | 8         |   |
| Zet in   | leeslijst                                 |           | 00        | > |
| Voeg b   | oladwijzer toe                            |           | ш         |   |
| Zet in t | favorieten                                |           | \$        |   |
| Zet in : | snelle notitie                            |           | m         |   |
| Zoek c   | op pagina                                 |           | Ę         |   |
| Zet op   | beginscherm                               |           | +         |   |
| Marker   | ringen                                    |           | $\otimes$ |   |
|          | ,  —                                      |           | a         |   |

| 13:3                       | 0                         | đ          | 1         | <b>?</b> □ |   |
|----------------------------|---------------------------|------------|-----------|------------|---|
| Annuleer                   | Zet op                    | beginsch   | erm       | Voeg toe   |   |
|                            | iCulture.nl               |            |           | 8          |   |
|                            | https://www               | w.iculture | .nl/      |            |   |
| Via een syn<br>tot deze we | nbool op het be<br>bsite. | eginscherm | heb je sn | el toegang |   |
| 'nl'                       |                           | niet       |           | DOC        |   |
| 'nı                        |                           | niet       |           | nog        |   |
| q w                        | e r                       | t y        | uli       | o t        | 2 |
| as                         | d f                       | g h        | j         | k I        |   |
| 순 Z                        | xc                        | v b        | n         | m          | ן |
|                            |                           |            |           |            |   |
| 123                        |                           | spatie     |           | gereed     |   |

| 13.31       |        |  |
|-------------|--------|--|
|             |        |  |
|             |        |  |
| iCulture.nl |        |  |
|             |        |  |
|             |        |  |
|             |        |  |
|             |        |  |
|             |        |  |
|             |        |  |
|             |        |  |
|             |        |  |
|             |        |  |
|             |        |  |
|             |        |  |
|             |        |  |
|             |        |  |
|             | Q Zoek |  |
|             |        |  |

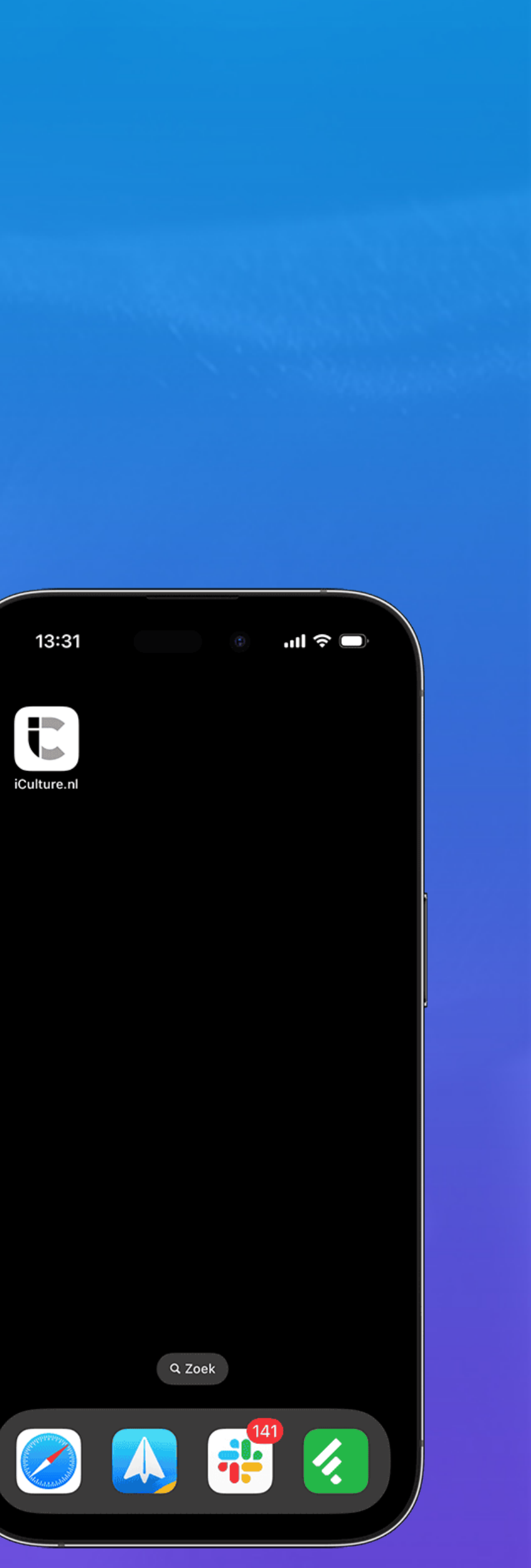

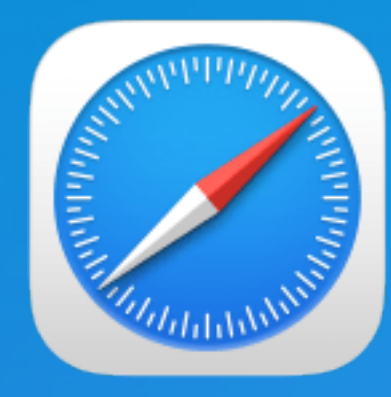

#### **#5 Verberg je IP-adres in Safari**

Veiligheid en privacy voor alles.

Het is een handige manier om persoonlijke gegevens, zoals je locatie, af te schermen voor trackers afkomstig van apps en websites.

Het verbergen van je IP-adres kun je doen door:

• de *Instellingen* van je iPhone te openen en

• naar *Safari* te navigeren.

• Tik vervolgens op *Privacy en beveiliging* 

• kies onder Verberg IP-adres voor Voor trackers en websites.

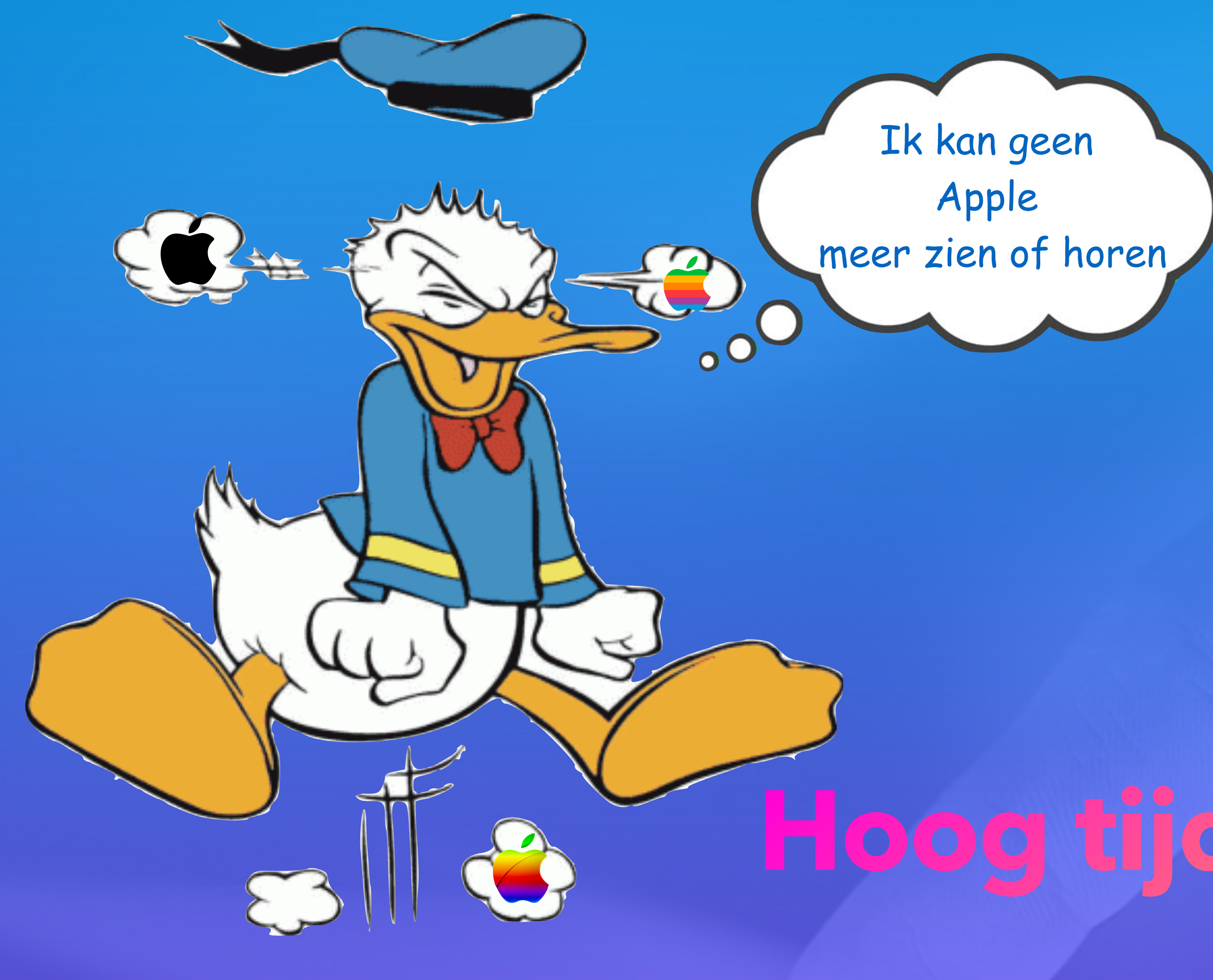

## Hoog tijd voor een pauze

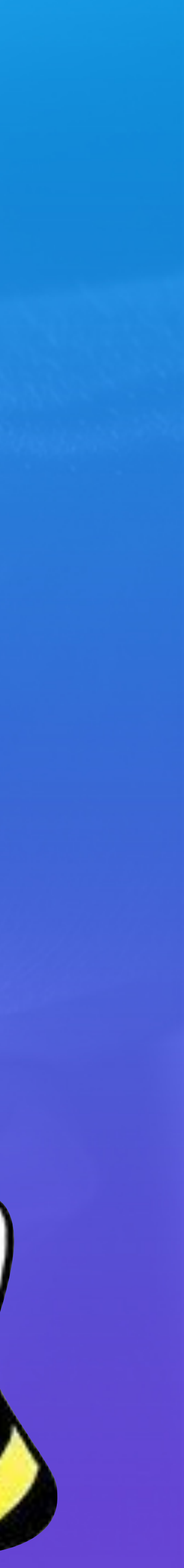

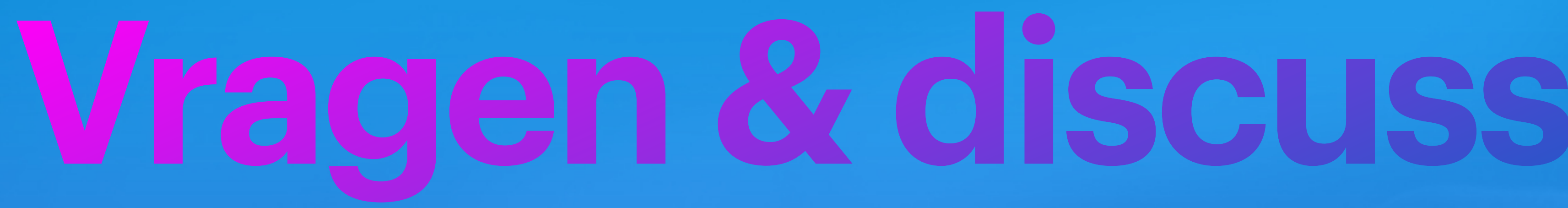

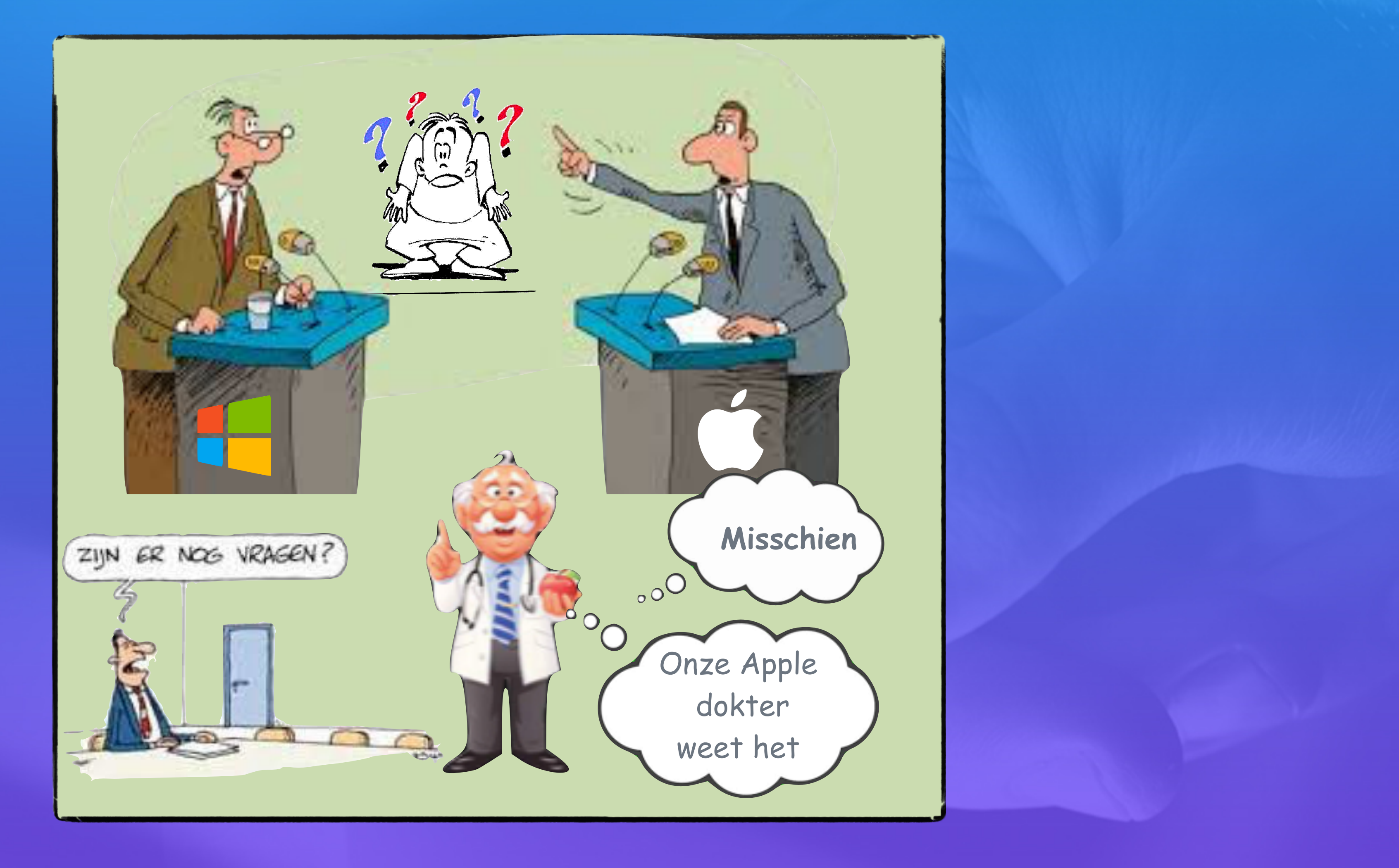